## Google Meet マニュアル

渡良瀬特別支援学校

はじめに【初回ログイン手順】にてログイン、パスワードの変更をしておくと、手順が簡単になります。 iPhone の場合は、【iPhone:GSN メールアカウント追加方法】で確認してください。

<パソコンで参加する場合>

・インターネットで動画を見られる環境が必要です。

・音声、映像で参加するためにはカメラ、マイクが必要です。ない場合でも、視聴やチャットでの参加ができます。

・ブラウザは GoogleChrome が推奨されています。

①Meet を開く

ログイン画面から Meet を開く場合は 〇部分を選択していきます。

| ■ 7カウント × +                                               |               |                   |                           | o - a          |
|-----------------------------------------------------------|---------------|-------------------|---------------------------|----------------|
| ← → C 🔒 gunmaschool.ex-tic.com/idm/user/portal/           |               |                   |                           | x 1 0 * 4      |
| Sextic                                                    |               |                   |                           | 🛔 Sawada Aya 🗸 |
|                                                           | アカ            |                   |                           |                |
|                                                           | ボータル プロフィール   | パスワード変更 ログ        |                           |                |
|                                                           | 上記メニューより      | 操作してください。         |                           |                |
| -                                                         |               |                   |                           |                |
| Google<br>Workspace                                       |               |                   |                           |                |
|                                                           |               |                   |                           |                |
| 7752F × G Ørbart-F ← → C ■ workspace.google.com/dashboard | × +           |                   |                           | o - 0          |
| <b>ス</b> ダッシュボード Q                                        |               |                   |                           | III Google     |
|                                                           |               |                   |                           |                |
| Google Workspace 9 - CAREREDICA 9 CEREC                   | 11001859.     |                   |                           |                |
| 利用可能なアプリ                                                  |               |                   |                           | へルプ            |
|                                                           |               |                   |                           |                |
| 😑 🔼                                                       | Μ             | -                 |                           | 9              |
| Classroom Contacts                                        | Gmail         | Google Chat と従来   | Google サイト                | Google ハングアウト  |
| Jamboard Kaep                                             | Meet          | <b>31</b><br>געעל | <b>الت</b><br>۲-67 ومالتد | 2515           |
|                                                           | $\smile$      |                   |                           |                |
|                                                           | -             |                   |                           |                |
| ドキュメント ドライブとドキュメンー                                        | ビジネス向け Google | 77-L              |                           |                |

まずは Meet を検索して開く場合は、そこからログインもできます。ログインの詳細は別紙を確認してください。

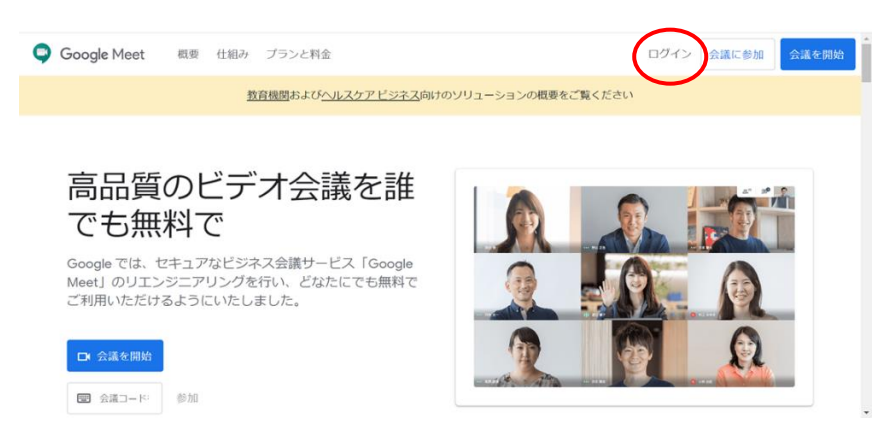

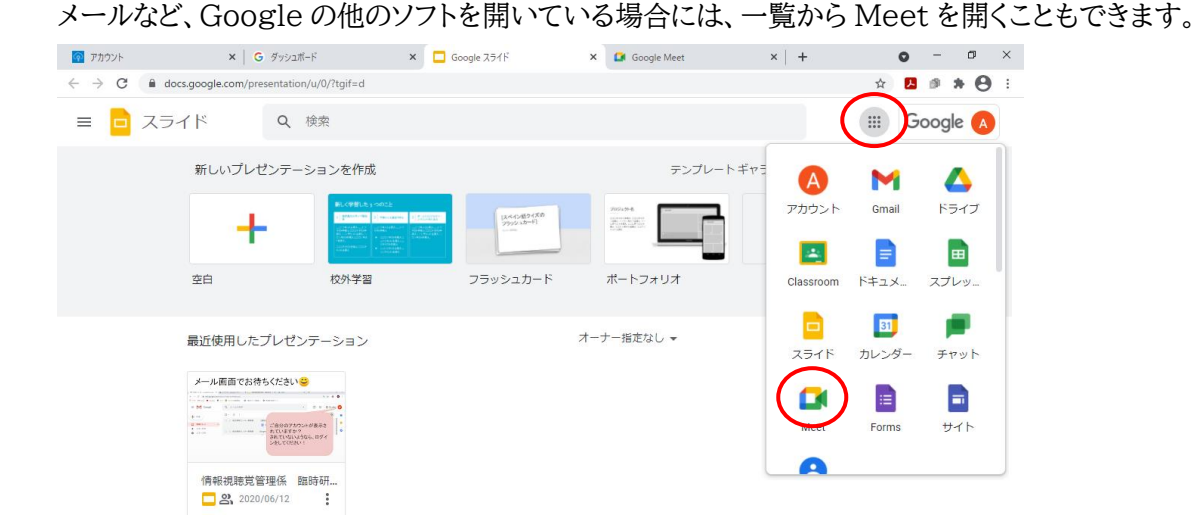

他のアカウントでログインをしている場合には、学校から配付されたアカウントに切り替えてください。

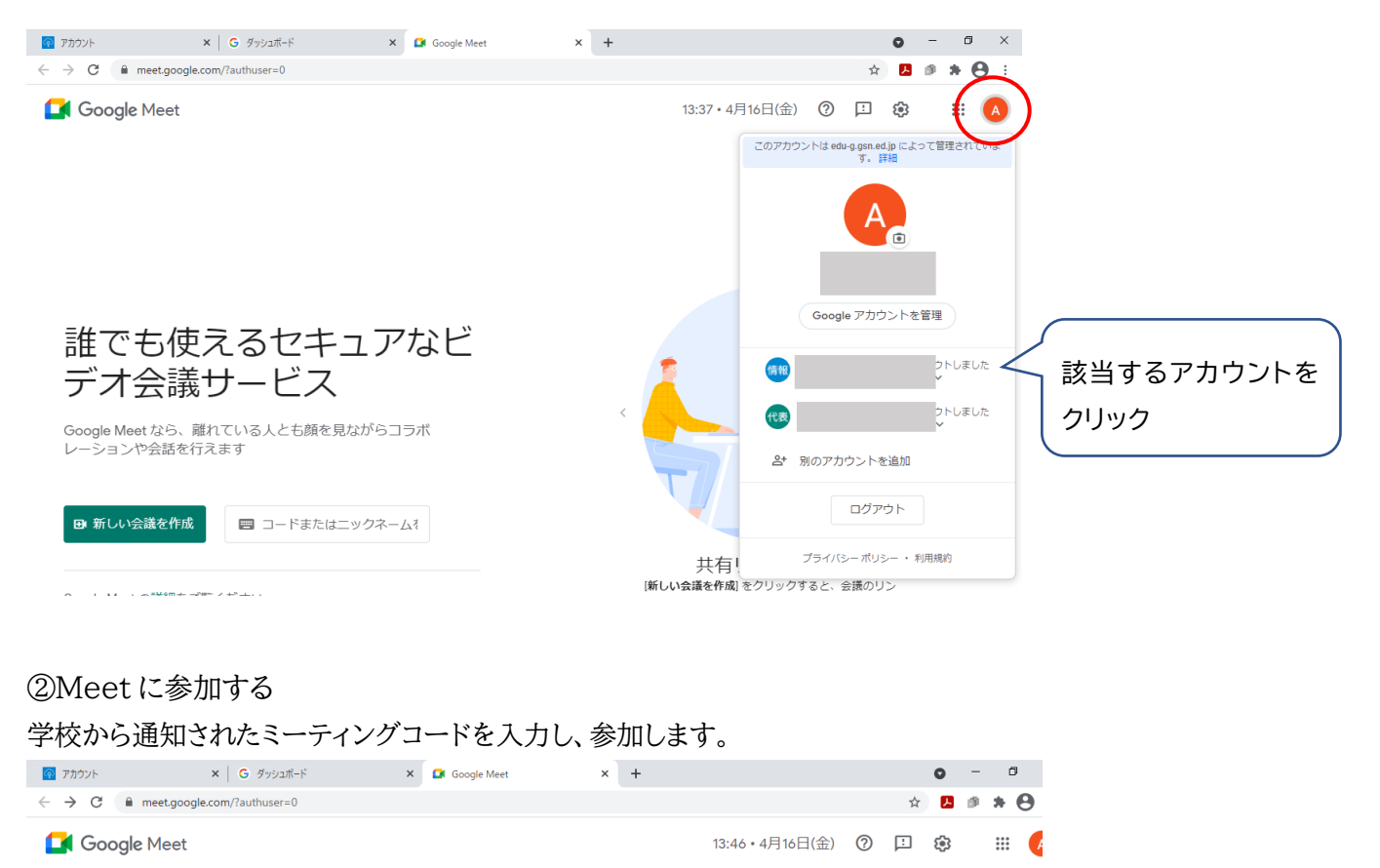

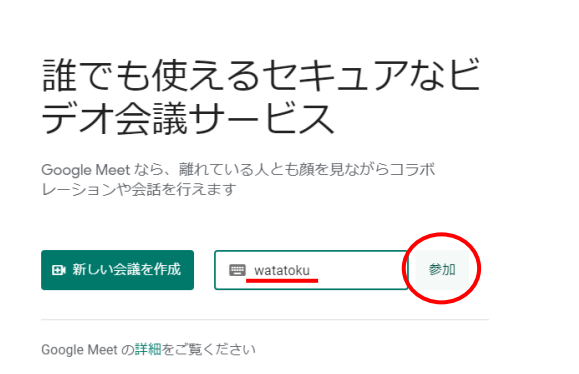

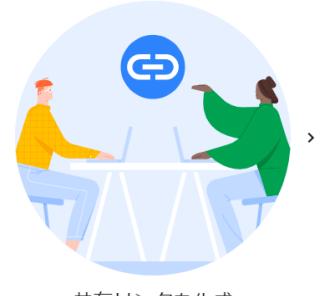

共有リンクを生成 (新しい会議を作成)をクリックすると、会議のリン クが生成されます。このリンクをゲストに送信して ください

| 7777                                     | ×   G 9992#-F                         | 🗙 🚺 Meet - ghq-wbck- | qwj 😐 × 🕂 | • - ø ×            |
|------------------------------------------|---------------------------------------|----------------------|-----------|--------------------|
|                                          | eet.google.com/ghq-wbck-qwj?authuser= | 0                    |           | • ☆ 🚨 # <b>↔</b> 🖯 |
| 📕 Meet                                   |                                       |                      |           | アカワンドを辿り着える 🔥      |
| an an an an an an an an an an an an an a |                                       |                      |           |                    |
| X                                        |                                       | 1.                   |           | watatoku           |
|                                          |                                       | 3                    |           | 今すく夢山 ・ 画面を共有する    |
|                                          |                                       |                      |           | ● 愛加(音声には電話を使用)    |

○ 音声と映像を確認

## ③通話中の画面

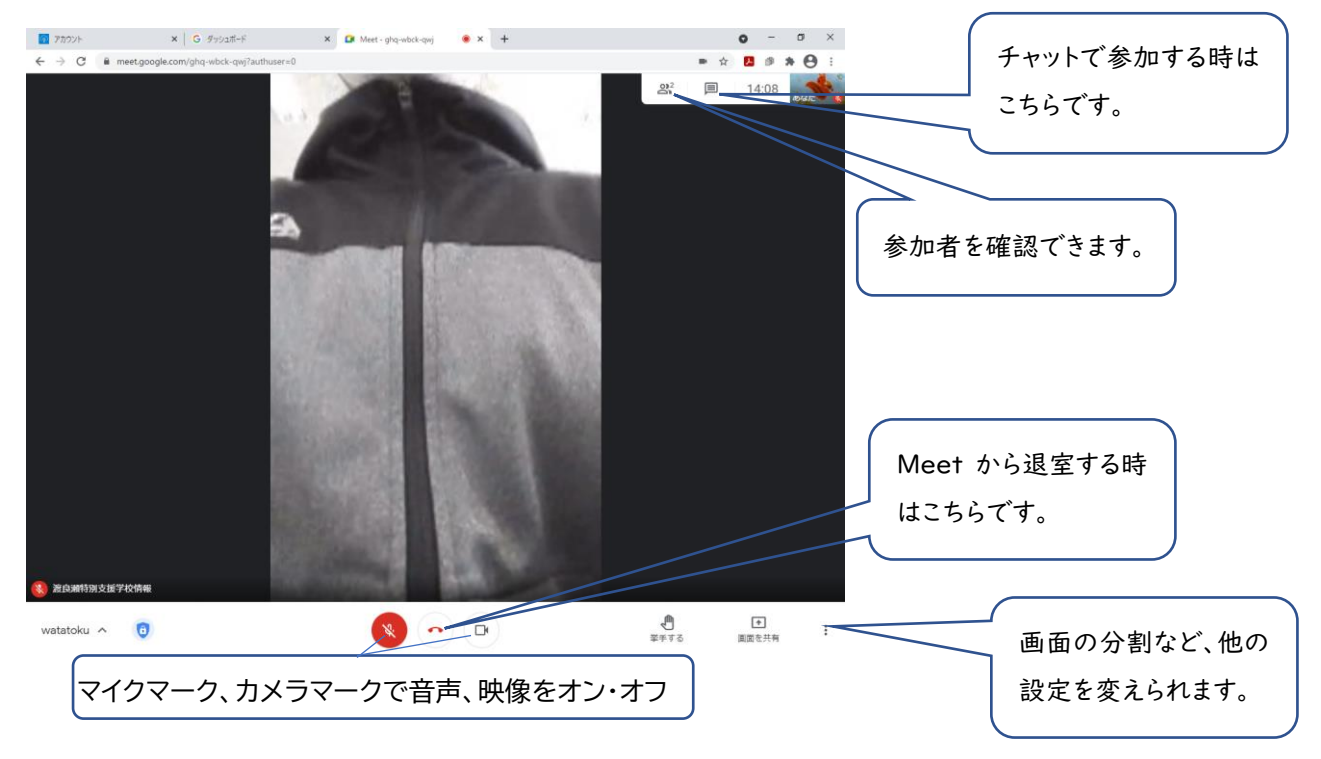

<スマートフォン、タブレットで参加する場合>

- ・スマートフォン、タブレット本体のパスコードの設定をしてください。パスコードがかかっていないとログインできません。
- ·アプリ「Meet」をあらかじめインストールしてください。

①Meetを開き、各種設定を許可する

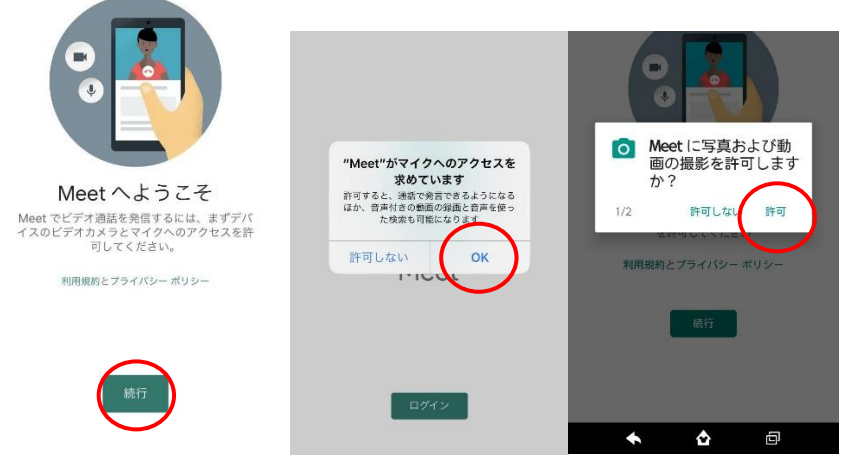

②Meet に参加する 学校から通知されたミーティングコードを入力し、参加します。

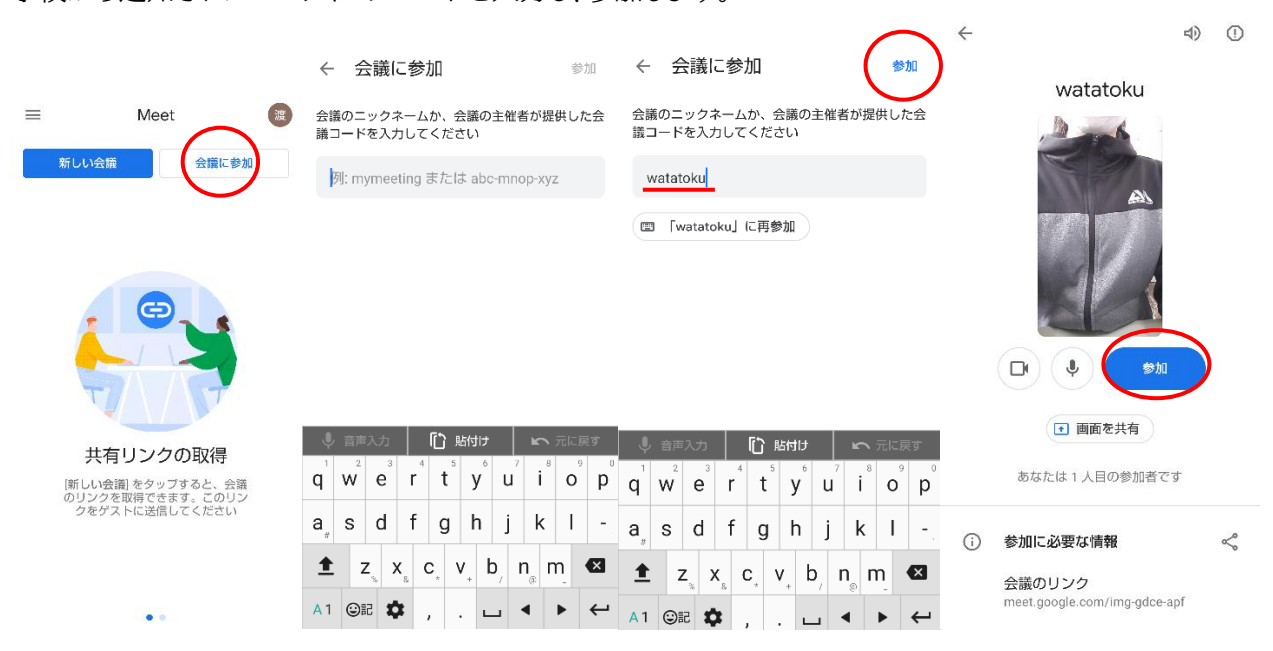

## ③通話中の画面

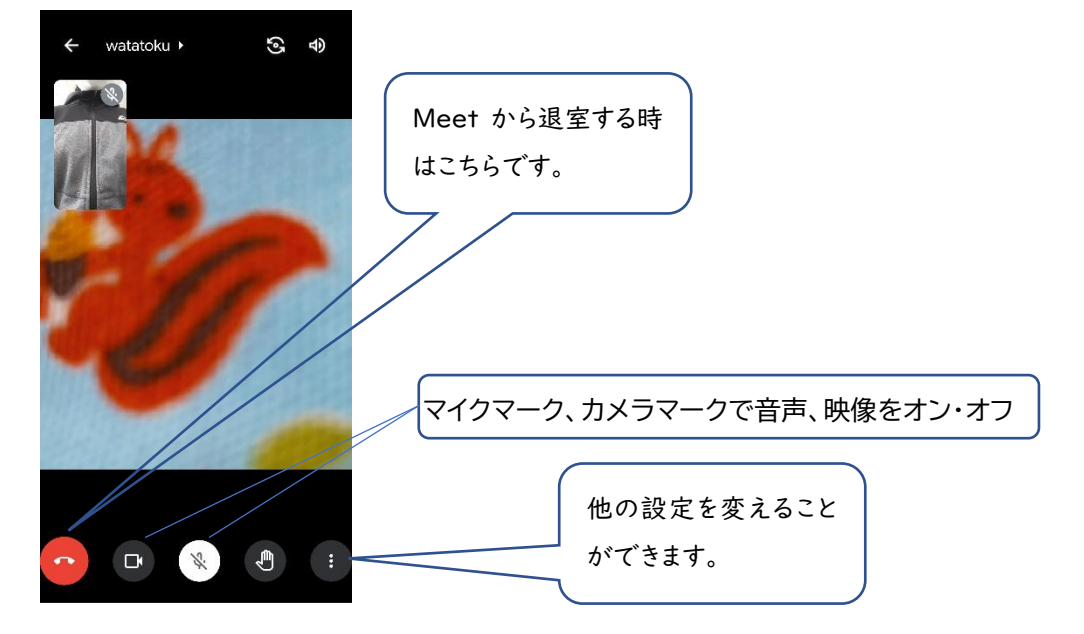